## 卸载Smartbi

本文介绍如何卸载Smartbi应用。部署Smartbi请参考部署Smartbi

1、基于Tomcat部署的Smartbi卸载

①停止Tomcat服务

②删除<Tomcat安装目录>/webapps/目录下的Smartbi文件,

删除<Tomcat安装目录>/bin/目录下Smartbi相关文件

③亦可以直接删除整个Tomcat安装目录(注意此方法不适用于yum和rpm包部署的Tomcat)

2、基于weblogic部署的Smartbi卸载

①登陆weblogic控制台,打开配置应用程序一勾选Smartbi服务一停止一停止完成后,在勾选Smartbi服务-删除,等待删除完成。

3、基于websphere部署的Smartbi卸载

①登陆websphere控制台,打开应用程序一应用程序类型一websphere企业应用程序,选择Smartbi服务一停止,停止完成后,选择Smartbi服务-卸载,等待卸载完成

4、基于东方通部署的Smartbi卸载

①登陆东方通控制台,打开应用管理一选择Smartbi应用一停止,停止完成后,选择Smartbi应用一解部署,等待卸载完成。

5、Windows EXE安装包部署 Smartbi卸载

退出所有正在运行的程序后,运行"开始 > 程序 > Smartbi > 卸载Smartbi",详情请参考 卸载Smartbi。